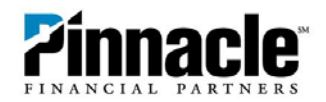

# **Online Banking Redesign: Guide to Changes for Commercial Clients**

Pinnacle's Online Banking has a new, clean look. Much of the functionality hasn't changed, but you'll notice some design differences. This reference guide outlines the key changes. If you have questions, please contact your financial advisor or one of our Treasury Management specialists at the numbers below:

| Nashville    | Knoxville    | Memphis      | Chattanooga  |
|--------------|--------------|--------------|--------------|
| 615-743-6200 | 865-766-3044 | 901-259-5440 | 423-386-2662 |

Or Toll-Free at 1-866-839-2781

### Welcome Center and Tabs

The "Welcome Center" is at the top of every page in Online Banking. The tabs are under the Pinnacle Financial Partners logo.

#### **Old Welcome Center and Tabs**

|          |          |          | Last Login: 1 | 0/31/16 at 12 | 23 PM CDT Welcome | Betty Test ∽ ∣ Log | Out   Contact I | Us I A A A    |  |
|----------|----------|----------|---------------|---------------|-------------------|--------------------|-----------------|---------------|--|
|          |          | 54<br>S  |               |               |                   |                    |                 |               |  |
| Snapshot | Accounts | Payments | Transfers     | PFM           | Cash Management   | Notify Me Alerts   | Messages        | User Services |  |

#### **New Welcome Center and Tabs**

|      | linn       | arla             |             |     | Welcome Be        | etty Test ~ | Log Out | Contact Us | 2 Messages ~ | 1 Alerts ~ |
|------|------------|------------------|-------------|-----|-------------------|-------------|---------|------------|--------------|------------|
| FI   | NANCIAL    | PARTNERS         |             |     |                   |             |         |            |              |            |
| Home | Accounts ~ | Bills & Payments | Transfers ~ | PFM | Cash Management ~ |             |         |            |              |            |

The Welcome Center is the new home for Messages and Alerts. You can easily see if you have any new, unread messages or alerts.

|                    | New                         | Messag     | es Area          |            |                    | Ν                           | ew Alerts  | Area            |               |
|--------------------|-----------------------------|------------|------------------|------------|--------------------|-----------------------------|------------|-----------------|---------------|
| Welcome Betty Test | <ul> <li>Log Out</li> </ul> | Contact Us | 2 Messages ×     | 1 Alerts ~ | Welcome Betty Test | <ul> <li>Log Out</li> </ul> | Contact Us | 2 Messages ~    | 1 Alerts 🗸    |
|                    | Nov 18                      | Passcode ( | Changed!         |            |                    |                             | Nov 1      | 8 Passcode chan | iged          |
| gement ~           | Aug 18                      | New Acces  | s Granted!       | -          |                    |                             | Setting    | s Vi            | ew All Alerts |
| gomon              | New Messa                   | age V      | iew All Messages | A Help     | ement ~            |                             | County     |                 |               |
|                    |                             |            |                  |            |                    |                             |            |                 | 1 Help        |

### 

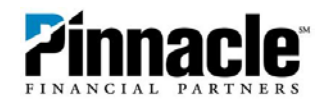

### Tabs

Instead of hovering over a tab to see the drop-down menu, now you click on the tab name (Accounts or Transfers) for the drop-down menu to appear. The tabs that you see under the Pinnacle logo are changing slightly:

- The **Snapshot** tab has been replaced by a **Home** tab.
- The **Notify Me Alerts** and **Messages** tabs have gone away—these are now found in the Welcome Center at the top of the page.
- The User Services tab also went away. Instead, you can click on your name in the Welcome Center and choose the last option in the list, "All Services & Settings," or click "Contact Us."

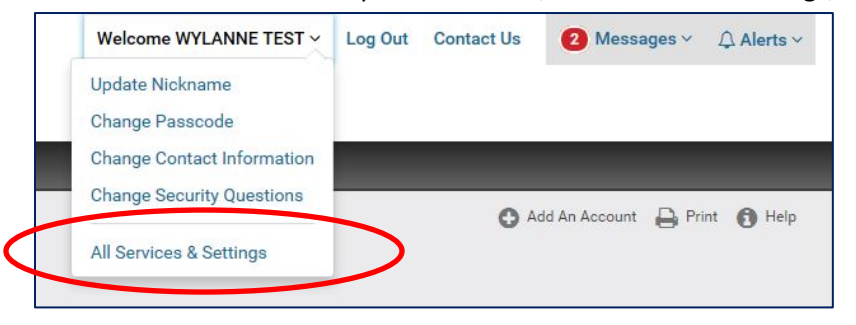

| Pinn                                                                  |                                         |                                                                                                    |                                           | Welcome Betty Test ~                                                                                                    | Log Out | Contact U                            | s 3 Messages ~                                                           | ∆ Alerts ∨ |
|-----------------------------------------------------------------------|-----------------------------------------|----------------------------------------------------------------------------------------------------|-------------------------------------------|----------------------------------------------------------------------------------------------------|---------|--------------------------------------|--------------------------------------------------------------------------|------------|
| me Accounts ~                                                         | Bills & Payments                        | Transfers ~                                                                                                    | PFM                                       | Cash Management ~                                                                                                    |         |                                      |                                                                          |            |
| Services                                                              | & Settings                              |                                                                                                    |                                           |                                                                                                    |         |                                      |                                                                          | 1 Help     |
| Quick Links                                                           |                                         |                                                                                                    |                                           |                                                                                                    |         | Conta                                | ict Us                                                                   |            |
| Change passcode<br>Stop check payme                                   | Cha<br>nt Vie                           | ange phone, ema<br>w statements &                                                                                                    | ail or addre<br>document                  | ss Reorder checks<br>s                                                                                                    |         | c                                    | 615-744-3700<br>or 800-264-3613                                          |            |
|                                                                       |                                         |                                                                                                    |                                           |                                                                                                    |         | Fax                                  | 615-849-3326<br>Send a Secure Message                                    |            |
|                                                                       | 0.11                                    |                                                                                                    |                                           |                                                                                                    |         | 0                                    | Send a Secure File                                                       |            |
| All Services &                                                        | Settings                                |                                                                                                    |                                           |                                                                                                    |         | Contac                               | et Information                                                           |            |
| Security Actions<br>Stop check payment                                | s Pri<br>Tra<br>ACI<br>Vie<br>Mo<br>Onl | eferences<br>nsaction categorie<br>H batches - items p<br>w statements & do<br>dify account acces<br>ine accounts<br>Add account<br>Modify access & se | s<br>per page<br>cuments<br>is<br>ervices | Banking Services<br>Enroll / update Mobile Banking<br>Enroll / update Commercial Mobil<br>Banking<br>Request documents<br>Reorder checks | e       | Pinnac<br>150 3r<br>Suite 9<br>Nashv | c <b>le Financial Partners</b><br>d Avenue South<br>00<br>ille, TN 37201 |            |
| Security Setting                                                      | s Dis                                   | splay Settings                                                                                                    |                                           | Other                                                                                                    |         |                                      |                                                                          |            |
| Change phone, email<br>Change your:<br>Passcode<br>Security question: | or address Acc<br>Def<br>List           | count nicknames<br>ault history configu<br>sorting                                                                                                    | uration                                   | Personal finance software access<br>Open an Account                                                                                      | 8       |                                      |                                                                          |            |

**Note about the Welcome Center:** The font resizer has been removed because default font sizes are increasing on some screens. You may still use the zoom function in your browser to increase or decrease font sizes as desired.

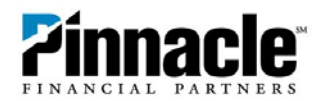

# Home Tab

The new Home tab combines the features of the current Snapshot tab and Account Detail page. This is the new landing page in Online Banking—if you click the Pinnacle logo, you will be taken to this page.

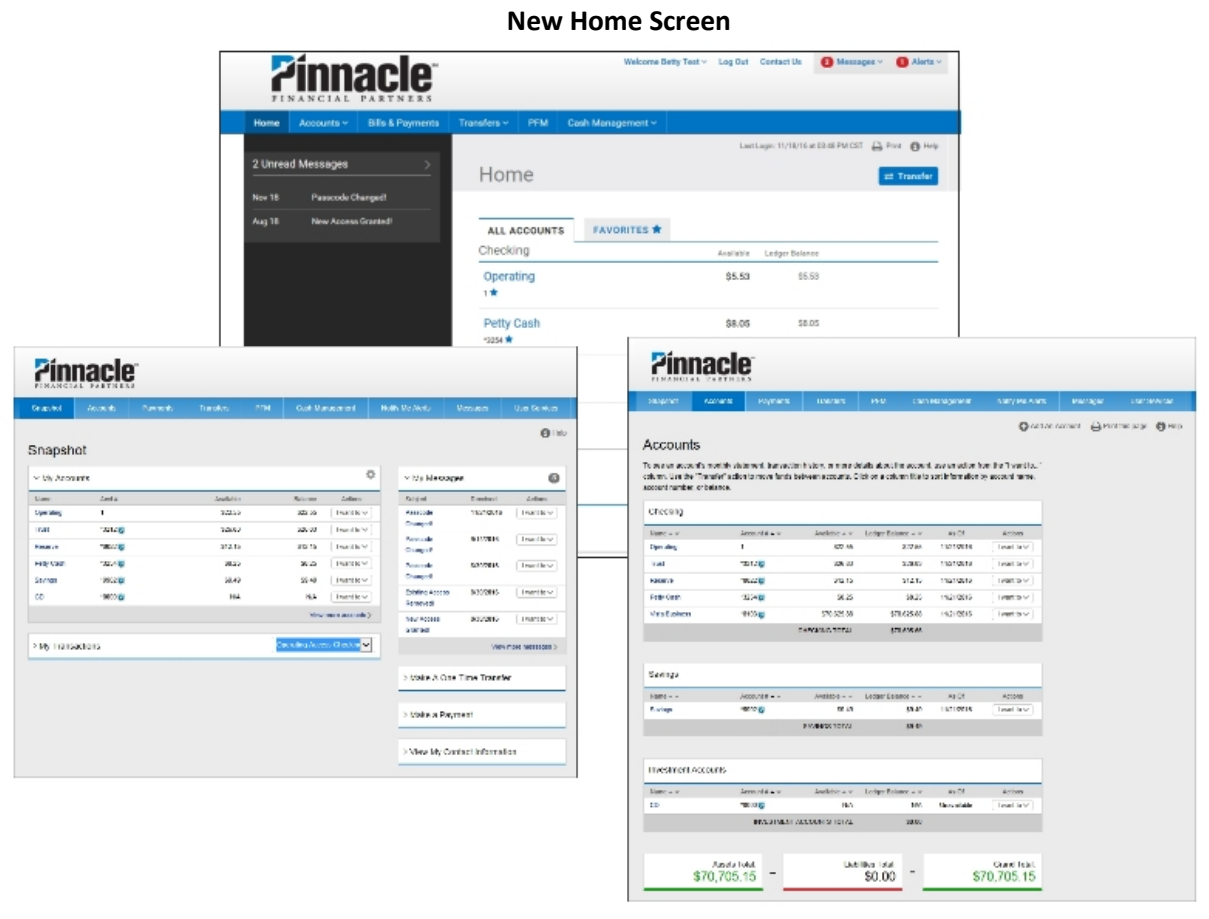

#### **Old Snapshot Screen**

#### **Old Account Summary Page**

#### Notes about the Home page:

- Any unread messages appear in the left-hand column.
- Mask/unmask account number options are not shown on the home page. These can be found on the Account Details page.
- The Transfer button will take you to the Transfers page.
- The Actions column ("I want to...") has gone away. Instead, you can perform those actions (view detail, view history, transfer, etc.) in the detail page for that account.
- If you have more than six accounts, you can select the accounts you'd like to appear in the "Favorites" tab by clicking the star next to the account number. Up to 20 accounts can be marked as Favorites.

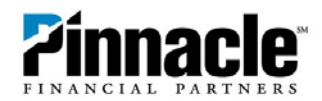

# **Accounts Tab**

Click on the Accounts tab to see a list of your accounts and other options in the drop-down menu.

|                   | PINANCIAL                                             | acie Martners                                  |                                                         |                         | w                | elcome Be | etty Test ~ |
|-------------------|-------------------------------------------------------|------------------------------------------------|---------------------------------------------------------|-------------------------|------------------|-----------|-------------|
| Но                | me Accounts ~                                         | Bills & Payments                               | Transfer                                                | s ~ PFM                 | Cash Managen     | nent ~    |             |
| 2 L<br>Nov<br>Aug | Inrea<br>18 Reserve<br>18 Petty Cash<br>Savings<br>CD | 1<br>*3212<br>*0022<br>*3254<br>*9902<br>*0000 | \$5.53<br>\$25.39<br>\$30.81<br>\$8.05<br>\$9.49<br>N/A | Transfers<br>Modify Acc | ount Nickname(s) | S 🖈       |             |
|                   |                                                       |                                                | Pe<br>*32                                               | etty Cash<br>₅4★        |                  |           |             |

When you choose an account, it takes you to that account's details page.

| Home Account     | nts∨ Bills&i | Payments Transfers                | ~ PFM C         | ash Management 🗸        |                                                      |
|------------------|--------------|-----------------------------------|-----------------|-------------------------|------------------------------------------------------|
|                  |              |                                   |                 |                         | 🕜 Add An Account 🔒 Print 🚯 H                         |
|                  |              | Reserve <sup>2</sup>              | *0022           |                         |                                                      |
| Operating<br>1   | \$5.53       |                                   |                 |                         |                                                      |
| Truet            |              | \$30.81<br>Available <sup>©</sup> |                 | \$30.81                 | Transfer In Transfer Ou                              |
| *3212            | \$25.39      | as of 12/15/2015 4:54 AM          | И               | Ledger Balance          | More Details & Routing Numbe<br>Statements & Documer |
| Reserve<br>*0022 | \$30.81      |                                   |                 |                         | Future Vi                                            |
| Petty Cash       | 60 of        |                                   | ALEDTO          |                         |                                                      |
| ^3254            | \$8.05       | no recent                         | no new alert(s) |                         |                                                      |
| *9902            | \$9.49       |                                   |                 |                         |                                                      |
| CD               |              |                                   |                 |                         |                                                      |
|                  | N/A          | En la constante                   | 0               | 10/22/2016 - 11/29/2016 | Download File View Report                            |

On the details page you can transfer in, transfer out and reveal the full account number. You can also set up alerts in the "Alerts" tab and search for transactions.

**NOTE:** The "Category Name" on file now appears on the transaction details screen for an account, and it cannot be hidden.

#### **Activity Tab on Account Details Pages**

The details page for each account includes an "activity" section where you can search transactions, download files and view reports.

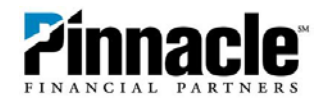

#### How to View History

If you'd like to see a list of transactions for a certain date range, click the "More options" button under the search bar.

| ACTIVITY<br>no recent | ALERTS<br>no new alert(s) |                             |
|-----------------------|---------------------------|-----------------------------|
| Find transaction      | a 09/29/2016 - 10/28/2016 | 6 Download File View Report |
| Next 30 days          |                           |                             |

Choose the date range and any other filter you'd like to include – Category, Transaction Type, Check Number and Amount – and click Search. A list of transactions will appear on the page. Click the ellipses next to the transaction description to see more details, including memo.

| ACTIVITY<br>no recent | ALERTS<br>no new alert(s) |                    |   |            |         |          |
|-----------------------|---------------------------|--------------------|---|------------|---------|----------|
| Find transa           | action Q 06/01/           | /2015 - 11/02/2015 |   | Downloa    | ad File | w Report |
| from 06/01            | 1/2015 🗂 to 11/0          | 2/2015             |   |            |         |          |
| Add another fil       | ter                       |                    |   | 3 results. | Reset   | Search   |
| Date 🔻                | Description -             | Category 💌         |   | Credit 💌   | Debit 💌 | Balanc   |
| 3/25/2015             | Daily Ledger Balance      |                    |   |            |         | 30.8     |
|                       | Telephone Transfer Debit  | Select one         | ~ |            | 1.00    | 30.8     |
| 3/25/2015             |                           |                    |   |            |         |          |

#### How to Download History

If you'd like to download a file for your accounting software or Excel, click the "Download File" button.

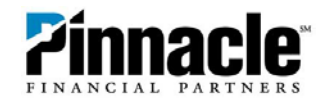

| ACTIVITY<br>no recent | ALERTS<br>no new alert(s) |                         |                           |
|-----------------------|---------------------------|-------------------------|---------------------------|
| Find transactio       | n Q                       | 09/29/2016 - 10/28/2016 | Download File View Report |
| Next 30 days          |                           |                         |                           |

You'll be able to choose the file format and sorting preference from drop-down menus.

| G                                                                |                                                                           |                                                                                                    |                  |
|------------------------------------------------------------------|---------------------------------------------------------------------------|----------------------------------------------------------------------------------------------------|------------------|
| Format                                                           | Spreadsheet CSV ~ Sorting D                                               | ate Descending \vee                                                                                                    |                  |
| from                                                             | SpreadSheet<br>Spreadsheet CSV                                            | 6 🗂                                                                                                    |                  |
| Add and                                                          | Spreadsheet FLC<br>Spreadsheet TSV                                        |                                                                                                    |                  |
|                                                                  | Advanced Formats<br>Microsoft Money® Active State                         | ment                                                                                                    | Reset Download F |
| 925.39                                                           | BAI2 Format                                                               |                                                                                                    |                  |
|                                                                  | Microsoft Money® OFX                                                      |                                                                                                    |                  |
|                                                                  | QuickBooks® WebConnect®                                                   |                                                                                                    |                  |
|                                                                  | Quicken® WebConnect®                                                      |                                                                                                    |                  |
|                                                                  | Quickon® OIE                                                              |                                                                                                    |                  |
|                                                                  | Quicken® QIF                                                              |                                                                                                    |                  |
| \$8.05                                                           | Quicken® QIF                                                              |                                                                                                    |                  |
| \$8.05                                                           | Quicken® QIF                                                              |                                                                                                    |                  |
| ssos<br>wnloa                                                    | Quicken® QIF                                                              |                                                                                                    |                  |
| S8.05<br>Swnloa<br>Format                                        | Quicken® QIF                                                              | ite Descending ~                                                                                                    |                  |
| \$8.05                                                           | Quicken® QIF<br>ad File<br>Spreadsheet CSV ~ Sorting Da                   | ite Descending V                                                                                                    |                  |
| \$8.05<br>DWNIOa<br>Formet<br>from 0                             | Quicken® QIF<br>ad File<br>Spreadsheet CSV > Sorting Da<br>9/29/2016 to C | te Descending ~<br>Date Descending<br>Date Ascending                                                                                                    |                  |
| \$8.05<br><b>DWNIO2</b><br>Format<br>from 0<br>Add anoth         | Quicken® QIF<br>ad File<br>Spreadsheet CSV > Sorting Da<br>9/29/2016 to C | Ite Descending ~<br>Date Descending<br>Date Ascending<br>Check Number Descending                                                                                                    |                  |
| \$8.05                                                           | Quicken® QIF<br>ad File<br>Spreadsheet CSV > Sorting Da<br>9/29/2016 to 0 | te Descending ><br>Date Descending<br>Date Ascending<br>Check Number Descending<br>Check Number Ascending                                                                                                    |                  |
| \$8.05<br>DWNIO3<br>Format<br>from 0<br>Add anoth                | Quicken® QIF<br>ad File<br>Spreadsheet CSV > Sorting Da<br>9/29/2016 to C | te Descending ~<br>Date Descending<br>Date Ascending<br>Check Number Descending<br>Check Number Ascending<br>Description Descending                                                                                        | Reset Download F |
| \$8.05<br><b>Pormat</b><br>from 0<br>Add anoth                   | Quicken® QIF<br>ad File<br>Spreadsheet CSV ~ Sorting Da<br>9/29/2016 to C | Ite Descending ~<br>Date Descending<br>Date Ascending<br>Check Number Descending<br>Check Number Ascending<br>Description Descending<br>Description Ascending<br>Fransaction Category Descending                           | Reset Download F |
| \$8.05<br><b>Dwmloa</b><br>Formet<br>from 0<br>Add anoth<br>5559 | Quicken® QIF ad File Spreadsheet CSV > Sorting Da 9/29/2016  prefilter    | Ite Descending ><br>Date Descending<br>Date Ascending<br>Date Ascending<br>Check Number Descending<br>Description Descending<br>Description Ascending<br>Fransaction Category Descending<br>Fransaction Category Ascending | Reset Download F |

Add any additional filters you choose - Category, Transaction Type, Check Number and Amount - and click "Download File."

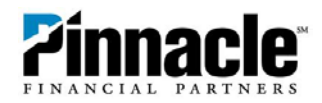

| Format | QuickBooks® WebConnect® > Sarting Date Descending > |         |
|--------|-----------------------------------------------------|---------|
| from   | 19/01/2016 🗂 to 10/28/2016 🗂                        |         |
| AND    | ategory v is Select Category v                      | S Remov |
|        | ransaction Type \vee 🛛 is Select One 🗸              | S Remov |
| AND    | heck Number 🗸 is from Check# to Check#              | 8 Remov |
| AND A  | mount vis from \$ Amount to \$ Amount               | S Remov |

# **Transfers Tab**

Click on the Transfers tab for your drop-down menu options. The design has changed slightly, but the functionality of this section will stay the same.

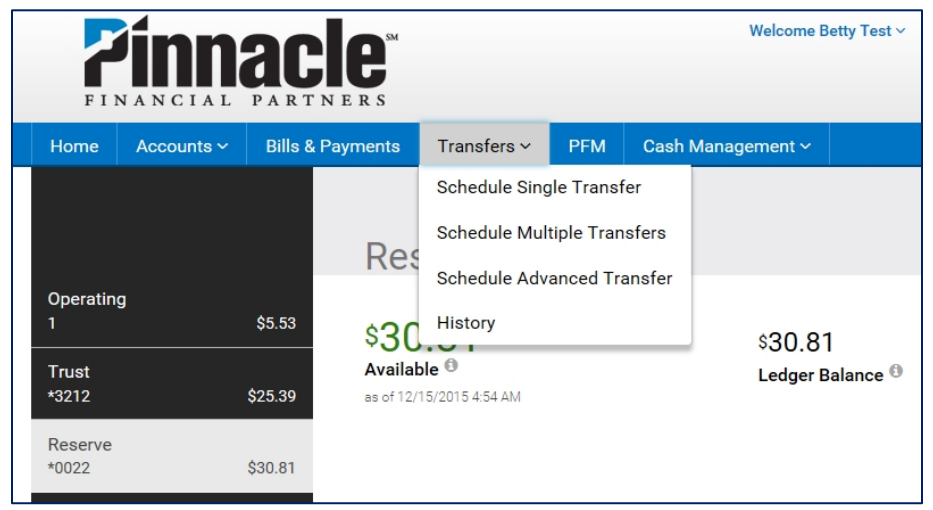

# **Cash Management Tab**

Click on the Cash Management tab for your drop-down menu options. The design has changed slightly, but the functionality of this section will stay the same.

### How to add a sub-user

Click on the Cash Management tab and choose Administration.

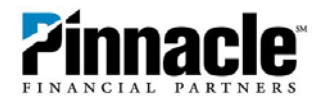

| FI   |                                                                   | Welcome Betty Test 🗸 |             |                              |                                                     |                                                                    |       |
|------|-------------------------------------------------------------------|----------------------|-------------|------------------------------|-----------------------------------------------------|--------------------------------------------------------------------|-------|
| Home | Accounts ~                                                        | Bills & Payments     | Trans       | fers ∽                       | PFM                                                 | Cash Management ~                                                  |       |
| Ca   | ash Mar                                                           | nagement             |             |                              |                                                     | Cash Management Menu<br>ACH Origination<br>Wire Transfers<br>EFTPS |       |
| ACH  | 4                                                                 | Le                   | earn more » | Wire                         | Transfe                                             | Book Transfers                                                     | ore » |
| >    | Pending ACH Batc<br>History<br>Consumer Transa<br>> Payroll Batch | hes                  |             | > Pe<br>> Hi<br>> Si<br>> Re | ending Vire<br>story<br>ngle Wire<br>epetitive Wire | Administration                                                     |       |

On the Sub-Users Administration screen, click "I want to" in the top right corner and choose "Add A New Sub-User."

| Sub-Users Administration    |                  | I want to N |
|-----------------------------|------------------|-------------|
| Access ID                   | Name             | Actions     |
| Com-Retail-APP<br>ØDisabled | Test User 3      | I want to V |
| bnsubuser1                  | Betty's Subuser1 | I want to 🗸 |
| bnsubuser2<br>ODisabled     | Betty's Subuser2 | I want to V |

#### Complete and submit the Add New Sub-User form.

| Cash Manage                                        | ement                                                                                     |                                                                                                 |                |  |
|----------------------------------------------------|-------------------------------------------------------------------------------------------|-------------------------------------------------------------------------------------------------|----------------|--|
| Add New Sub-User                                   |                                                                                           |                                                                                                 |                |  |
| User Info                                          |                                                                                           |                                                                                                 |                |  |
|                                                    |                                                                                           | * At least one phone number must b                                                              | be entered     |  |
| * Access ID:                                       | * Name:                                                                                   | Mobile Phone:                                                                                   |                |  |
| * SSN:                                             | * Email:                                                                                  | Alternate Phone #:                                                                              |                |  |
| * Confirm Temporary Passoo<br>Access Configuration | de:                                                                                       |                                                                                                 |                |  |
| IP Address:                                        |                                                                                           | This IP overrides the IP defined at focus oustomer level                                        |                |  |
| Sub-User Admin-Focus IP Addr                       | comma-separated list. e.g. 63.245.17.2<br>Note: Leave blank to enforce IP addres:<br>ess: | 50, 60 200.5.10, 45 168.40 *, 27.22.4-5.*<br>restrictions assigned at the focus customer level. |                |  |
| Access to Accounts                                 |                                                                                           |                                                                                                 |                |  |
| Please select the Basic Servic                     | e level for each account this user can access                                             | online.                                                                                         |                |  |
| Click "Help" for an explanation                    | of Basic Services options. Click "Submit" to                                              | process your selection.                                                                         |                |  |
| Account Type                                       | Account #                                                                                 | Account Name                                                                                    | Basic Services |  |

If you have any questions about the Online Banking redesign, please contact us:

| Nashville    | Knoxville    | Memphis      | Chattanooga  |
|--------------|--------------|--------------|--------------|
| 615-743-6200 | 865-766-3044 | 901-259-5440 | 423-386-2662 |

Or Toll-Free at 1-866-839-2781